# 怀化市公共资源交易中心

# 评标专家用户操作手册 V1.0

| 作者:   | 李东旭         |
|-------|-------------|
| 创建日期: | 2020-03-03  |
| 最后更新: | 2020-03-03  |
| 文档内容: | 住建 116 号文示例 |
| 文档状态: | 初稿          |
| 版本编号: | 1.0         |

# 文档控制

## 更改历史

| 版本  | 日期        | 作者 | 备注 |
|-----|-----------|----|----|
| 1.1 | 2020年12月1 | 蒋聃 |    |
|     |           |    |    |
|     |           |    |    |
|     |           |    |    |
|     |           |    |    |
|     |           |    |    |

## 审核历史

| 版本 | 日期 | 审核人 | 项目角色 |
|----|----|-----|------|
|    |    |     |      |
|    |    |     |      |
|    |    |     |      |

## 分发清单

| 姓名 | 日期 | 地点 |
|----|----|----|
|    |    |    |
|    |    |    |
|    |    |    |
|    |    |    |
|    |    |    |
|    |    |    |

## 目录

| 目 录                                 | 3 |
|-------------------------------------|---|
| 1. 操作系统要求                           | 4 |
| 1.1 环境配置                            |   |
| 1.2 驱动安装                            |   |
| (注:此项工作由中心安排技术人员进行操作安装,无需评标专家操      | 4 |
| 2.                                  | 5 |
| 2.1 评标准备                            | 5 |
| 2.1.1.1 业务说明                        |   |
| 2.1.1.2 功能说明                        |   |
| 2.1.1.3 操作步骤                        | 5 |
| 2.2.2.1 <i>业务说明</i>                 | 7 |
| 2.2.2.2 功能说明                        | 7 |
| 2.2.2.3 操作步骤                        | 7 |
| 2.1.1.1 业务说明                        |   |
| 2.2.1.2 功能说明                        |   |
| 2.3.1.3 操作步骤                        |   |
| 2.2 初步评审                            |   |
| 2.1.1.1 业务说明                        |   |
| 2.2.1.1 切能说明                        |   |
| 2.3.1.1                             |   |
| 2.3.2.1 <i>业务说明</i>                 |   |
| 2.3.2.2 切胞妩明<br>9 9 9 9 朅佐牛鹰        |   |
| 2.3.2.3 <i>探肝少禄</i><br>2 / 送细诬审     |   |
| 2.4 计细计中                            |   |
| 2.4.1.1 业务优码<br>2 4 1 2 功能说明        |   |
| 2.4.1.2                             |   |
| 2.5 评标结果                            |   |
| 2.5.1.2 功能说明                        |   |
| 2.5.1.3 操作步骤                        |   |
| 2.5.2.1 业务说明                        |   |
| 2.5.2.2 功能说明                        |   |
| 2.5.2.3 操作步骤                        |   |
| 2.6 其他功能菜单                          |   |
| 2.6.1.1 <i>业务说明</i>                 |   |
| 2.6.1.2 <i>功能说明</i>                 |   |
| 2.6.1.3 操作步骤                        |   |
| 2.6.2.1 业务说明                        |   |
| 2.6.2.2 功能说明                        |   |
| 2.6.2.3 操作步骤                        |   |
| 2.6.3.1 业务说明                        |   |
| 2.6.3.2 功能说明                        |   |
| 2.6.3.3 栗作步骤                        |   |
| 2.0.4.1 业务况明                        |   |
| 2.0.4.2 <i>切能说明</i><br>2.6.4.2 损伤失脑 |   |
| 2.0.4.3 保作歹猿<br>2663 品化生哪           |   |
| 2.0.0.3 (宋) ト少 孫                    |   |
| 3.                                  |   |

# 1. 操作系统要求

#### 1.1 环境配置

- (1) 电脑操作系统: WIN7 及以上版本(不支持 XP 及 IOS 系统)。
- (2) 硬件要求:
  - CPU: 推荐使用 四核 以上;

内存:最低为2G,推荐使用4GB以上;硬盘:推荐使用

150G以上;

显示器:可选用 VGA、SVGA、TVGA 等彩色显示器,推荐使用 17 寸以上彩显或液晶。建议屏幕 分辨率用 1024×768 以上像素,电脑 100%展示(不要放大字体)。

(3) 浏览器

版本要求:推荐 IE11,最低要求 IE9,不兼容 IE8 (不支持其他浏览器:如火狐等,可支持 360 浏 览器兼容模式,不支持 360 浏览器极速模式)。

IE 浏览器设置:

①设置兼容性视图;

②添加 http://42.48.99.9:808/TPPingBiao/为可信站点及安全级别;

③关闭弹窗阻止程序。

(4) 辅助软件: Office2010 及以上版本(不支持 Office2003 或其他 非完整版、盗版 Office)。

## 1.2 驱动安装

(1) 驱动程序安装:在使用怀化市公共资源交易中心评标系统的时候需要使用电子签章、在线查看 PDF 等业务场景,为了支持这些业务场景,需要安装驱动程序。

(2) 驱动程序获取方法:进入怀化市公共资源交易中心(http://ggzy.huaihua.gov.cn/)进行下载

(注:此项工作由中心安排技术人员进行操作安装,无需评标专家操作)

# 2. 评委评标操作流程

2.1 评标准备

## 2.1.1 进入评标系统

#### 2.1.1.1 业务说明

专家评标在评标系统中进行。

#### 2.1.1.2 功能说明

专家进入评标系统。

## 2.1.1.3 操作步骤

(1) 从怀化市公共资源交易中心评委登录入口进行登录(http://42.48.99.9:808/TPPingBiao/);

# **Epaint** 怀化市公共资源交易网上开评标系统 用户名登录 CA登录 ▶ 评委 🧘 请输入身份证 🔓 身份证后六位 湖南省公共资源交易中心

(2) 输入评委专家用户名密码进行身份验证 (账号为身份证号,密码为身份证号后6位)

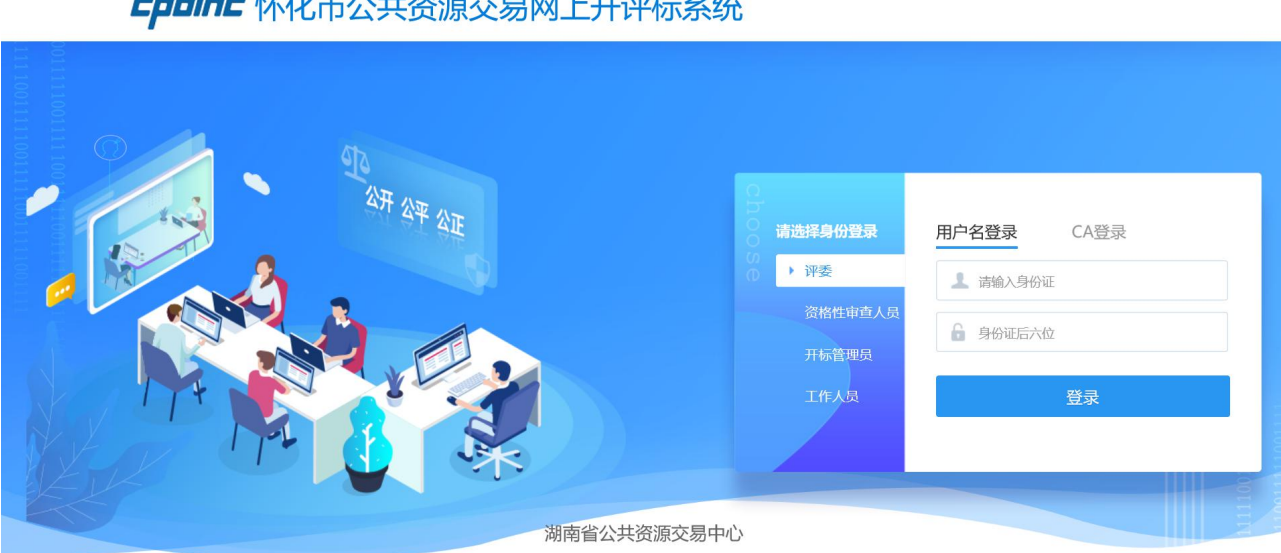

**EppinE** 怀化市公共资源交易网上开评标系统

(3) 进入评标系统后,默认今日开标项目以及展示当日需进行评标的项目,点击进入项目按钮,进入 评标环节

|   | 标段(包)编            | 号: 标段(包)名称:       | 建设单  | 纪立:   | 1                 | 今日开标项目<br>◎ E<br><b>♀ 搜</b> 索 | 已开标项目<br>索 <mark>&gt;</mark> |
|---|-------------------|-------------------|------|-------|-------------------|-------------------------------|------------------------------|
| 序 | 项目编号              | 项目名称              | 建设单位 | 代理单位  | 开标时间              | 进入项目                          | 查看                           |
| 1 | 住建116号文测试验证综合评估法1 | 住建116号文测试验证综合评估法1 |      | 系统管理部 | 2019年11月07日 08:00 | 进入项目                          | Q                            |
|   |                   |                   |      |       |                   | 2                             |                              |

(4)进入后,可看到当前的标段名称,评标办法以及专家需要操作的步骤流程,步骤按钮颜色对应右上角的 绿色--未开始;蓝色--进行中;灰色--已结束,左侧存在快捷功能按钮,点击后可看,开标记录、招标文件、 投标文件等功能菜单。

| Ер                   | <b>aint 新点</b> 网上开评标系统V7.0                        |                                | 🥏 🕛 注销            |
|----------------------|---------------------------------------------------|--------------------------------|-------------------|
|                      | P3 标段(包)名称: 住建116号文测试验证综合评估法1<br>评标办法: 湖南住建综合评估法1 | 当前用户: p1 (组长)<br>用户身份: 经济技术标评委 |                   |
|                      |                                                   |                                | 未开始<br>进行中<br>已结束 |
|                      |                                                   | 评标准备                           |                   |
|                      |                                                   | +                              |                   |
|                      |                                                   | 清标                             |                   |
| <b>出</b><br>快捷<br>功能 |                                                   | +                              |                   |
| •                    |                                                   | 初步评审                           |                   |
|                      |                                                   | <b>共和法</b> 单                   |                   |
|                      |                                                   | +                              |                   |
|                      |                                                   | 评审结果                           |                   |
| Ер                   | <b>向市上 新点</b> 网上开评标系统V7.0                         |                                | 🐢 🕛 注销            |
|                      | P23标段(包)名称: 住建116号文测试验证综合评估法1<br>评标办法: 湖南住建综合评估法1 | 当前用户: p1 (组长)<br>用户身份: 经济技术标评委 |                   |
|                      |                                                   |                                | 未开始<br>进行中        |
|                      |                                                   |                                | 已结束               |
|                      |                                                   | 叶标准备                           |                   |
|                      |                                                   | 清标                             |                   |
| 田 世                  |                                                   | +                              |                   |
| 違功能 ●                |                                                   | 初步评审                           |                   |
| 4                    | ** <b>的过去的</b> 无为形称                               | +                              |                   |
|                      |                                                   | 并細油車                           |                   |
|                      |                                                   | +                              |                   |
|                      |                                                   | 评审结果                           |                   |

## 2.2.2 评标准备

#### 2.2.2.1 业务说明

评标准备阶段,应了解评标的方法流程,学习评标期间的纪律要求;确定评标委员会的成员名单及角 色,并据此进行分工;学习招标文件正确把握招标项目的特点和需求;查看是否有需要回避的单位。

#### 2.2.2.2 功能说明

学习评标工作指引、学习评标纪律、查看是否有需要回避的单位。

#### 2.2.2.3 操作步骤

(1) 点击【评标准备】,进入菜单,查看是否有需要回避单位,若无,则点击不需要回避,并等待其他评委成员完成此项工作。

| 评标准备          |                                                                                                    |                            | ×      |
|---------------|----------------------------------------------------------------------------------------------------|----------------------------|--------|
| 田<br>快捷<br>功能 | 回避推荐评委负责人                                                                                                    |                            | 流程 下一步 |
| •             |                                                                                                    |                            |        |
| 不需要回避         | 隆 需要回避                                                                                                    |                            |        |
|               | 标段(包)编号: 住建116号文测试验证综合评估法1                                                                                                    | 标段(包)名称: 住建116号文测试验证综合评估法1 |        |
|               | 建设单位:                                                                                                    | 招标代理: 系统管理部                |        |
| 回避结果:7        | 下需要回避。                                                                                                    |                            |        |
| 序             | 单位名称                                                                                                    | 单位类型                       |        |
| 1             | 系统管理部                                                                                                    | 代理机构                       |        |
| 2             |                                                                                                    | 投标单位                       |        |
| 3             |                                                                                                    | 投标单位                       |        |
| 4             | Construction of the Construction of the Constr | 投标单位                       |        |
| 5             | The Report of Control of Control  | 投标单位                       |        |
| 6             | Volt ment and a second of the second second s                                                                                                    | 投标单位                       | 6      |
| 7             | Comparison of the second second second second second second second second second second second second second se                                                                                                    | 投标单位                       |        |
| 8             | The second second second second second second second second second second second second second second second se                                                                                                    | 投标单位                       |        |
| 9             |                                                                                                    | 投标单位                       |        |
| 10            | and the second second sec                                                                                                    | 投标单位                       | 6      |
| 11            |                                                                                                    | 投标单位                       | 6      |
| 12            |                                                                                                    | 投标单位                       |        |
| 13            |                                                                                                    | 投标甲位                       |        |
| 14            |                                                                                                    | 投标甲位                       | 8      |
| 15            |                                                                                                    | 投标单位                       |        |
| 16            |                                                                                                    | 投标申业<br>+0+                |        |
| 1/            |                                                                                                    | 投标甲位<br>+0+                |        |
| 18            |                                                                                                    | 投标甲位                       |        |

(2)全体成员完成单位回避操作后,进行推荐评委负责人,即进行推荐主任评委,按照多数原则,当全体专家推荐完成后,点击下一步,进行下一个评标环节。

| 评标准           |                                 |
|---------------|---------------------------------|
| <b>田</b> 快捷功能 | 译委回避 推荐评委负责人     直看流程     下一步   |
| •             |                                 |
|               | 已确定评标委员会组长: p1                  |
| 注: 纟          | 组长推荐采用简单多数原则,即以得票最多的评委为评标委员会组长。 |
|               |                                 |
| ¥ 3           | え間片<br>所在単位                     |
| - a           | 2 評価次数:<br>単価次数:                |
|               |                                 |
| 6             |                                 |
|               |                                 |
| î             |                                 |
|               |                                 |
|               |                                 |
| E B           | 大見片     所在申位:       評価次数:     1 |

| 7865<br>88<br>88<br>88<br>88<br>88<br>88<br>89<br>89<br>80<br>80<br>80<br>80<br>80<br>80<br>80<br>80<br>80<br>80<br>80<br>80<br>80 | ×<br>书雷同性分析                                       |
|----------------------------------------------------------------------------------------------------|---------------------------------------------------|
| ● 上次清标时间                                                                                                    | ▲ 操作人                                             |
| 2019∉11 <u></u> ,20⊟<br>11:46:55                                                                                                   | р1                                                |
|                                                                                                    | <ul> <li>● 単线程 ● 双线程 ● 多线程</li> <li>清标</li> </ul> |

2.2 清标

## 2.1.1.1 业务说明

清标要进行清标、清单符合性检查、措施项目符合性检查、其他项目符合性检查、计算错误检查、清标结果、标书雷同性分析。

## 2.2.1.2 功能说明

在清标阶段,对投标单位递交的投标文件中的工程量清单进行相关检查,同时查看标书雷同性进行参考 投标单位的文件制作机器码等进行查看是否雷同。

## 2.3.1.3 操作步骤

(1) 由主任评委进行点击清标按钮,并查看其它检查项内容,其它评委可进行查看检查项内容。

| M                                                  |                                    |                                                                                                    |                        |                              |               |                                   |                 |                                |
|----------------------------------------------------|------------------------------------|----------------------------------------------------------------------------------------------------|------------------------|------------------------------|---------------|-----------------------------------|-----------------|--------------------------------|
| Epoint 新点 网                                        | 上开评标系统V7.0                         |                                                                                                    |                        |                              |               |                                   | <b>ب</b> (ا)    | 注销                             |
| P 3 标段(相)<br>评标力                                   | 3)名称: 住建116号文测试验<br>》法: 湖南住建综合评估法1 | 证综合评估法1                                                                                                    |                        | <b>上</b> 当<br>用              | 前用户:<br> 户身份: | p1 ( <mark>组长</mark> )<br>经济技术标评委 |                 |                                |
|                                                    |                                    |                                                                                                    |                        |                              |               |                                   | 未开              | F始<br>ī中                       |
|                                                    |                                    |                                                                                                    | 100 ( 14: A            |                              |               |                                   | 已結              | 结束                             |
|                                                    |                                    |                                                                                                    | 评标准备                   |                              |               |                                   |                 |                                |
|                                                    |                                    |                                                                                                    | 清标                     |                              |               |                                   |                 |                                |
| 田快                                                 |                                    |                                                                                                    | +                      |                              |               |                                   |                 |                                |
| <b>捷功</b><br>能                                     |                                    |                                                                                                    | 初步评审                   |                              |               |                                   |                 |                                |
|                                                    |                                    |                                                                                                    | +                      |                              |               |                                   |                 |                                |
|                                                    |                                    |                                                                                                    | 详细评审                   |                              |               |                                   |                 |                                |
|                                                    |                                    |                                                                                                    | +                      |                              |               |                                   |                 |                                |
|                                                    |                                    |                                                                                                    | 评审结果                   |                              |               |                                   |                 |                                |
| 清标                                                 |                                    |                                                                                                    |                        |                              |               |                                   | <b>5</b> † •, © | • <b>•</b> • <b>•</b> • •<br>× |
| 田<br>快<br>速<br>清标 清单符合性相                           | 检查 措施项目符合性检查                       | 其他项目符合性检查 计算错误检                                                                                                    | <b>查 清标结果 标书雷同性分</b> 相 | f                            |               |                                   | 查看流程            | 下一步                            |
| ×#                                                 |                                    |                                                                                                    |                        |                              |               |                                   |                 |                                |
| 上次清标时间                                             | 1                                  |                                                                                                    | 1                      | 操作人                          |               |                                   |                 |                                |
|                                                    | 2019∉1                             | 1=20=                                                                                                    |                        |                              |               |                                   |                 |                                |
|                                                    | 11:40                              | 5:55                                                                                                    |                        |                              |               | p1                                |                 |                                |
|                                                    |                                    |                                                                                                    |                        |                              |               |                                   |                 |                                |
| 6                                                  |                                    |                                                                                                    |                        |                              |               | ◎ 单线程 ◎ 双线程 ◉ 多线程                 |                 |                                |
|                                                    |                                    | _                                                                                                    | 重新清标                   |                              |               |                                   |                 |                                |
|                                                    |                                    |                                                                                                    |                        |                              |               |                                   |                 |                                |
|                                                    |                                    |                                                                                                    |                        |                              |               |                                   |                 |                                |
|                                                    | 委点击清标按锁                            | 用结束后,在各个                                                                                                    | N 检查项讲行查:              | 看是否存                         | 在错            | 误,以及清标结                           | 果信息。            |                                |
| (一) <u>— 一</u> — 一 — 一 — 一 — 一 — 一 — 一 — 一 — 一 — 一 |                                    |                                                                                                    |                        |                              |               |                                   | ладиви          | ×                              |
| 田<br>快<br>速<br>清标<br>清単符合性松                        | 金查 措施项目符合性检查                       | 其他项目符合性检查 计算错误检                                                                                                    | ·查 清标结果 标书雷同性分析        | F                            |               |                                   | 查看流程            | 下一步                            |
| >                                                  | 01                                 | 清标符合要求单位一览表                                                                                                    |                        |                              |               | —                                 |                 |                                |
|                                                    | · 序<br>1                           | 单位名称                                                                                                    |                        | 投标总价<br>251182330.83         | 2             |                                   |                 |                                |
|                                                    | 2                                  | -                                                                                                    |                        | 250036087.84<br>251717638.12 | ,<br>L<br>2   |                                   |                 |                                |
|                                                    | 4                                  | The second second                                                                                                    |                        | 250592514.55<br>251825300.86 | 5             |                                   |                 |                                |
|                                                    | 6<br>7                             | Contraction of the local division of the local division of the loc |                        | 251539068.15<br>252407229.20 | ;<br>)        |                                   |                 |                                |
|                                                    | 8                                  | Real Property of                                                                                                    |                        | 252049925.44<br>251283641.89 | L<br>)        |                                   |                 |                                |
|                                                    | 10                                 | 清标错误单位一览事                                                                                                    |                        | 251768960.66                 | 6             | -                                 |                 |                                |
|                                                    | ·02<br>序                           | 单位名称 清单符合性检查                                                                                                    | 查措施项目符合性。其他项目很         | 符合性化计算错误                     | 检查            | 取费检查                              |                 |                                |
|                                                    |                                    |                                                                                                    |                        |                              |               |                                   |                 |                                |

(3) 此功能用于系统自动识别各投标人的投标文件制作机器码、文件创建标识码,若投标人间投标文件制作机器码或文创建标识码一致,则投标人可能存在串标行为,供评委参考。

| 清标<br>器<br>快速<br>功能<br>▶ | 标 清单符合性检查 措施项目 | 目符合性检查 其他项目符合性核     | 11章 计算错误检查 海标结果 标书雷同性分析          |                                      | 主有流程 下一步            |
|--------------------------|----------------|---------------------|----------------------------------|--------------------------------------|---------------------|
| 标书特征码                    | 特征码比对          |                     |                                  |                                      |                     |
| 序                        | 单位名称           | 文件制作时间              | 文件制作机器码                          | 文件创建标识码                              | 上传时间                |
| 1                        |                | 2019-10-15 18:11:33 | 60D5B32A62041D186DD78F98563C1B2A | 4309d3b0-8a72-46d7-9d2a-28c9fb665b5e | 2019-11-06 19:56:04 |
| 2                        |                | 2019-10-15 17:47:35 | 60D5B32A62041D186DD78F98563C1B2A | 4309d3b0-8a72-46d7-9d2a-28c9fb665b5e | 2019-11-06 19:57:07 |
| 3                        |                | 2019-10-15 17:24:35 | 60D5B32A62041D186DD78F98563C1B2A | 4309d3b0-8a72-46d7-9d2a-28c9fb665b5e | 2019-11-06 19:59:55 |
| 4                        |                | 2019-10-15 18:03:49 | 60D5B32A62041D186DD78F98563C1B2A | 4309d3b0-8a72-46d7-9d2a-28c9fb665b5e | 2019-11-06 20:00:36 |
| 5                        |                | 2019-10-15 18:07:21 | 60D5B32A62041D186DD78F98563C1B2A | 4309d3b0-8a72-46d7-9d2a-28c9fb665b5e | 2019-11-06 20:00:52 |
| 6                        |                | 2019-10-15 17:18:50 | 60D5B32A62041D186DD78F98563C1B2A | 4309d3b0-8a72-46d7-9d2a-28c9fb665b5e | 2019-11-06 20:01:10 |
| 7                        | C              | 2019-10-15 17:43:42 | 60D5B32A62041D186DD78F98563C1B2A | 4309d3b0-8a72-46d7-9d2a-28c9fb665b5e | 2019-11-06 20:01:27 |
| 8                        | 0              | 2019-10-15 17:39:05 | 60D5B32A62041D186DD78F98563C1B2A | 4309d3b0-8a72-46d7-9d2a-28c9fb665b5e | 2019-11-06 20:02:14 |
| 9                        | E              | 2019-10-15 17:30:12 | 60D5B32A62041D186DD78F98563C1B2A | 4309d3b0-8a72-46d7-9d2a-28c9fb665b5e | 2019-11-06 20:02:29 |
| 10                       | 6              | 2019-10-15 17:34:46 | 60D5B32A62041D186DD78F98563C1B2A | 4309d3b0-8a72-46d7-9d2a-28c9fb665b5e | 2019-11-06 20:02:51 |
| 11                       | C              | 2019-10-15 20:00:31 | 60D5B32A62041D186DD78F98563C1B2A | 3d6b5fe8-381b-45a1-8994-4eed879296aa | 2019-11-06 20:03:07 |
| 12                       | Contractor     | 2019-10-15 18:11:33 | 60D5B32A62041D186DD78F98563C1B2A | 4309d3b0-8a72-46d7-9d2a-28c9fb665b5e | 2019-11-06 20:03:37 |
| 13                       |                | 2019-10-15 17:47:35 | 60D5B32A62041D186DD78F98563C1B2A | 4309d3b0-8a72-46d7-9d2a-28c9fb665b5e | 2019-11-06 20:03:54 |
| 14                       | Constant       | 2019-10-15 17:24:35 | 60D5B32A62041D186DD78F98563C1B2A | 4309d3b0-8a72-46d7-9d2a-28c9fb665b5e | 2019-11-06 20:04:07 |
| 15                       |                | 2019-10-15 18:03:49 | 60D5B32A62041D186DD78F98563C1B2A | 4309d3b0-8a72-46d7-9d2a-28c9fb665b5e | 2019-11-06 20:04:41 |
| 16                       |                | 2019-10-15 18:07:21 | 60D5B32A62041D186DD78F98563C1B2A | 4309d3b0-8a72-46d7-9d2a-28c9fb665b5e | 2019-11-06 20:04:55 |
| 17                       | [              | 2019-10-15 17:18:50 | 60D5B32A62041D186DD78F98563C1B2A | 4309d3b0-8a72-46d7-9d2a-28c9fb665b5e | 2019-11-06 20:05:14 |
| 18                       | (              | 2019-10-15 17:43:42 | 60D5B32A62041D186DD78F98563C1B2A | 4309d3b0-8a72-46d7-9d2a-28c9fb665b5e | 2019-11-06 20:06:24 |
| 19                       |                | 2019-10-15 17:39:05 | 60D5B32A62041D186DD78F98563C1B2A | 4309d3b0-8a72-46d7-9d2a-28c9fb665b5e | 2019-11-06 20:06:42 |
| 20                       | [              | 2019-10-15 17:30:12 | 60D5B32A62041D186DD78F98563C1B2A | 4309d3b0-8a72-46d7-9d2a-28c9fb665b5e | 2019-11-06 20:07:01 |

评委完成清标对投标单位的各项信息检查后,点击下一步进行下一个环节(初步评审)

## 2.2 初步评审

## 2.1.1 初步评审步骤

#### 2.1.1.1 业务说明

初步评审要进行形式评审、资格评审、响应性评审。以及对初步评审是否合格,进行是否否决单位的一个操作,并确定报价

初步评审为符合性审查,未通过初步评审的投标人不再进入详评阶段。

## 2.2.1.1 功能说明

进行初步评审阶段的评审、表决等。

#### 2.3.1.1 操作步骤

(1) 各评委需要对形式评审、资格评审、响应性评审进行评审

#### (2) 点击【形式评审】、【资格评审】、【响应性评审】可进入评审页面。然后根据投标文件的响应

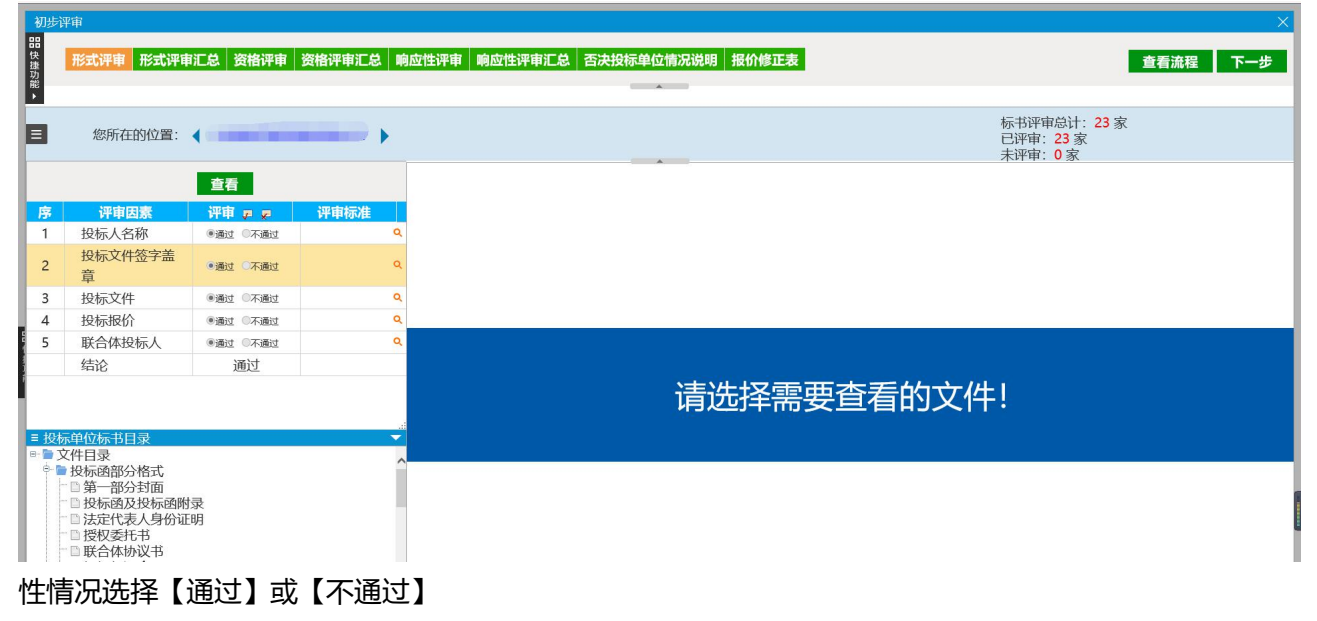

(2) 点击箭头可切换投标人,

| 初步说      | 平审     |       |        |        |       |         |            |       |
|----------|--------|-------|--------|--------|-------|---------|------------|-------|
| 品 快捷功能 ▶ | 形式评审 形 | 式评审汇总 | 资格评审   | 资格评审汇总 | 响应性评审 | 响应性评审汇总 | 否决投标单位情况说明 | 报价修正表 |
|          | 您所在的位  | 置: 🚺  |        |        | ]     |         |            |       |
| 查看       |        |       |        |        |       |         |            |       |
| 序        | 评审因素   | 评     | 1 p p  | 评审标准   |       |         |            |       |
| 1        | 投标人名称  | ●通j   | 过 《不通过 |        | Q.    |         |            |       |
|          | 投标文件签字 | z盖    |        |        |       |         |            |       |

如果投标单位家数过多,又想快速定位到某一家单位,可点击左侧按钮进行选择

| 您所在的位置:                                                                                                    | 1测试单位1 | •                   |
|----------------------------------------------------------------------------------------------------|--------|---------------------|
| 投标人 <ul> <li>1测试单位1</li> <li>2测试单位2</li> <li>3测试单位3</li> <li>4测试单位4</li> <li>5测试单位5</li> <li>6测试单位6</li> </ul> | 评审     | <b>示准</b><br>へ<br>へ |

## (3) 评审页面鼠标移动到评分点名称以及移动到评审放大镜可以查看到详细的评审标准;

| □<br>快捷功能     | 形式评审 形式评审                            | 訂記 资格评审                         | 资格评审汇总 响应性 | 评审 响应性评审汇总 否决投标单位情况说明 报价修正表 | 查看流程 下一步                              |
|---------------|--------------------------------------|---------------------------------|------------|-----------------------------|---------------------------------------|
| •             |                                      |                                 |            |                             |                                       |
|               | 您所在的位置:                              | •                               | •          |                             | 标书评审总计: 23 家<br>已评审: 23 家<br>未评审: 0 家 |
| 与营业执<br>与在"湖南 | 8、资质证书、安全生产许可证上的<br>着住房和城乡建设网"查询的名称一 | <b>查 55</b><br>(名称一致; 首外企业<br>致 | 评审标准       |                             |                                       |
| 1             | 投标人名称                                | ●通过 〇不通过                        | Q          |                             |                                       |
| 2             | 投标文件签字盖<br>章                         | ●通过 ◎不通过                        | ٩          |                             |                                       |
| 3             | 投标文件                                 | ●通过 ◎不通过                        | Q          |                             |                                       |
| 4             | 投标报价                                 | ●通过 ◎不通过                        | ٩          |                             |                                       |
| 5             | 联合体投标人                               | ●通过 ◎不通过                        | 9          |                             |                                       |
|               | 结论                                   | 通过                              |            |                             |                                       |
| 1             |                                      |                                 |            | 请选择需要查看的文                   | 文件!                                   |

#### (4) 评审页面可以批量点击符合/不符合;

| 初步                 | 评审           |                 |          |             |                    |
|--------------------|--------------|-----------------|----------|-------------|--------------------|
| <b>器</b> 快捷功能<br>▶ | 形式评审 形式评审    | <b>审汇总 资格评审</b> | 资格评审汇总 响 | 应性评审 响应性评审》 | 总 否决投标单位情况说明 报价修正表 |
| ٨                  | 您所在的位置:      | •               |          |             |                    |
|                    |              | 查看              |          |             |                    |
| 序                  | 评审因素         | 评审 🗩 🗩          | 评审标准     |             |                    |
| 1                  | 投标人名称        | ●通过 ◎不通过        | Q        |             |                    |
| 2                  | 投标文件签字盖<br>章 | ●通过 ○不通过        | ٩        |             |                    |
| 3                  | 投标文件         | ●通过 ◎不通过        | Q        |             |                    |
| 4                  | 投标报价         | ●通过 ◎不通过        | Q        |             |                    |
| 5                  | 联合体投标人       | ●通过 ◎不通过        | ٩        |             |                    |
|                    | 结论           | 通过              |          |             |                    |
| Î.                 |              |                 |          |             |                    |

## (5) 评审页面点击不符合后,点击铅笔标示可以填写不符合的意见;

| C |             |          |                     |                 |
|---|-------------|----------|---------------------|-----------------|
|   | 当前单位:       | 测试       |                     | 标书评审》<br>已评审: 0 |
|   | 添加保存        |          |                     |                 |
| 序 | 评分点名称       | 评审 📮 쿚   |                     |                 |
| 1 | 投标人名称       | 〇符合 ④不符合 |                     |                 |
| 2 | 投标人法定代表人授权书 | ◎符合 ○不符合 |                     |                 |
| 3 | 投标函         | ◎符合 ○不符合 | 评审意见输入              | X               |
| 4 | 报价唯—        | ●符合 ○不符合 | 确定 取満 输入评审意见最长300个字 |                 |
|   |             |          | 申请人: 测试             | 选择评审意见          |
|   |             |          |                     |                 |
|   |             |          | 形式评审:投标人名称          |                 |
|   | 4-100 B     |          |                     | 盲的文             |
|   |             |          |                     |                 |
|   |             | Î        |                     |                 |

## (6) 评审页面单位名称:红色代表这个单位未评审、蓝色代表这个单位已评审;

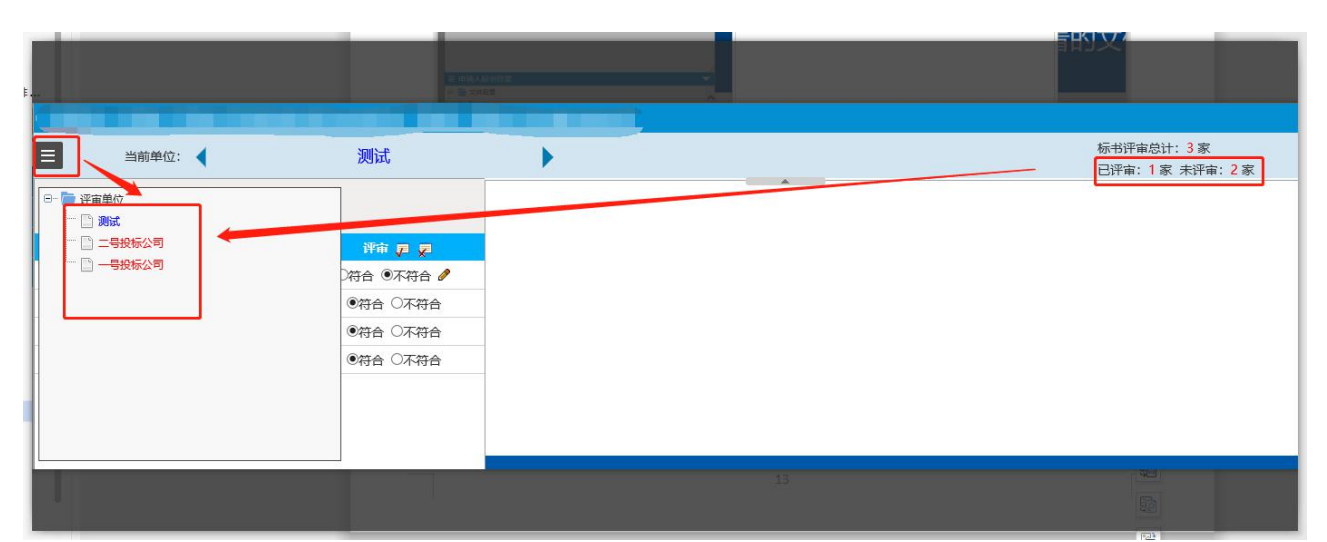

(7)当所有评委形式评审打分提交后,主任评委才可进行汇总,否则主任评委法确认提交,资格 评审,响应性评审均按照此步骤进行。

## 2.3.2 退回评审步骤

#### 2.3.2.1 业务说明

评审期间, 若有评委需要修改原评审结果的。

(1) 在主任评委未在汇总页面进行确认提交前,此时评审结果尚未确定,主任评委可退回各评委原评 审内容,重新评审。

## 2.3.2.2 功能说明

用于评标阶段专家评审后,需要退回原评审结果,重新评审的。

#### 2.3.2.3 操作步骤

(1)由主任评委在评审项汇总页面进行确认提交,在此页面可查看各个评委是否完成该项评审,当 全部评审完成后,由主任评委再次确认各评委是否评标有误,当存在有不一致的评审时,系统会在 评审因素中显示出并标红,主任评委点击该评审因素进行再次确认。

| <b>器</b><br>快捷 | 形式评审 形式评审汇总 | 资格评审资格评审汇总 | 响应性评审 响应性评问 | 审汇总 否决投标单位情况    | 说明报价修正表 |       |       | 查看流程 下一步 |
|----------------|-------------|------------|-------------|-----------------|---------|-------|-------|----------|
| 功能             |             |            |             |                 |         |       |       |          |
| 确定             | 打印 添加结论     |            |             |                 |         |       | 专家1   | ☑ 退回重评   |
|                |             |            | i           | 评委评审意见书(形式      | (评审)汇总表 |       |       |          |
| 序              | 评审因素        | 测试单位1      | 测试单位7       | 测试单位6           | 测试单位5   | 测试单位4 | 测试单位3 | 测试单位2    |
| 1              | 投标人名称       | 评分完成       | 评分完成        | 评分完成            | 评分完成    | 评分完成  | 评分完成  | 评分完成     |
| 2              | 投标文件签字盖章    | 评分完成       | 评分完成        | 评分完成            | 评分完成    | 评分完成  | 评分完成  | 评分完成     |
| 3              | 投标文件        | 评分完成       | 评分完成        | 评分完成            | 评分完成    | 评分完成  | 评分完成  | 评分完成     |
| 4              | 投标报价        | 评分完成       | 评分完成        | 评分完成            | 评分完成    | 评分完成  | 评分完成  | 评分完成     |
| 5              | 联合体投标人      | 评分完成       | 评分完成        | 评分完成            | 评分完成    | 评分完成  | 评分完成  | 评分完成     |
|                |             |            |             |                 |         |       |       |          |
| 查看             |             |            |             |                 |         |       |       | ×        |
|                |             |            |             | 投标人名利<br>评审因素汇点 | 尔<br>总表 |       |       |          |
| 序              |             | 投标单位名称     |             | 专家3             | 专家4     | 专家5   | 专家1   | 专家2      |
| 1              | 测试单位1       |            |             | 通过              | 通过      | 通过    | 通过    | 通过       |
| 2              | 测试单位7       |            |             | 不通过             | 不通过     | 不通过   | 通过    | 通过       |
| 3              | 测试单位6       |            |             | 通过              | 通过      | 通过    | 通过    | 通过       |
| 4              | 测试单位5       |            |             | 通过              | 通过      | 通过    | 通过    | 通过       |
| 5              | 测试单位4       |            |             | 通过              | 通过      | 通过    | 通过    | 通过       |
| 6              | 测试单位3       |            |             | 通过              | 通过      | 通过    | 通过    | 通过       |
| 7              | 测试单位2       |            |             | 通过              | 通过      | 通过    | 通过    | 通过       |

(2)当评委发现有误时,请在主任评委尚未提交汇总前,进行汇报主任评委,要求退回修改,主任 评委收到组员申请后,在汇总页面右侧下拉框中选择相应的组员点击【退回重评】,对应的组员方 可修改,并再次提交

注: 在主任评委尚未确认提交前可多次修改, 但已确认提交后, 不可修改。

| 初步评            | 2审          |                      |              |                  |               |       |            | ×                |
|----------------|-------------|----------------------|--------------|------------------|---------------|-------|------------|------------------|
| 田<br>快捷功能<br>▶ | 形式评审 形式评审汇的 | <b>总</b> 资格评审 资格评审汇总 | . 响应性评审 响应性评 | 审汇总 否决投标单位情》<br> | 说明 报价修正表      |       |            | 查看流程 下一步         |
| 确定             | 打印 添加结论     |                      |              |                  |               |       | 专家1<br>专家1 | ■ 退回重评           |
|                |             |                      |              | 伴委伴审意见书(形式       | <b>〔</b> (泮甲) |       | 专家2        |                  |
| 序              | 评审因素        | 测试单位1                | 测试单位7        | 测试单位6            | 测试单位5         | 测试单位4 | 测试单位3 专家3  | <mark>鞋位2</mark> |
| 1              | 投标人名称       | 评分完成                 | 评分完成         | 评分完成             | 评分完成          | 评分完成  | 评分号专家4     | 评分完成             |
| 2              | 投标文件签字盖章    | 评分完成                 | 评分完成         | 评分完成             | 评分完成          | 评分完成  | 评分元成       | 评分完成             |
| 3              | 投标文件        | 评分完成                 | 评分完成         | 评分完成             | 评分完成          | 评分完成  | 评分完成       | 评分完成             |
| 4              | 投标报价        | 评分完成                 | 评分完成         | 评分完成             | 评分完成          | 评分完成  | 评分完成       | 评分完成             |
| 5              | 联合体投标人      | 评分完成                 | 评分完成         | 评分完成             | 评分完成          | 评分完成  | 评分完成       | 评分完成             |
| E .            |             |                      |              |                  |               |       |            |                  |

(3) 当主任评委点击确定后,评审按照少数服从多数原则,对相应单位进行评审。

| 品快   | 形式评审 形式评审汇。 | 资格评审 资格评审汇总 | 1. 响应性评审 响应性评 | 审汇总 否决投标单位情况 | 记说明 报价修正表 |       |       | 有法程 下一步 |  |  |
|------|-------------|-------------|---------------|--------------|-----------|-------|-------|---------|--|--|
| 功能   |             |             |               | -            |           |       | _     |         |  |  |
| , 确定 | 打印 添加结论     |             |               |              |           |       | 专家1   | ■ 退回重评  |  |  |
|      |             |             |               |              |           |       |       |         |  |  |
| 序    | 评审因素        | 测试单位1       | 测试单位7         | 测试单位6        | 测试单位5     | 测试单位4 | 测试单位3 | 测试单位2   |  |  |
| 1    | 投标人名称       | 通过          | 不通过           | 通过           | 通过        | 通过    | 通过    | 通过      |  |  |
| 2    | 投标文件签字盖章    | 通过          | 通过            | 通过           | 通过        | 通过    | 通过    | 通过      |  |  |
| 3    | 投标文件        | 通过          | 通过            | 通过           | 通过        | 通过    | 通过    | 通过      |  |  |
| 4    | 投标报价        | 通过          | 通过            | 通过           | 通过        | 通过    | 通过    | 通过      |  |  |
| 5    | 联合体投标人      | 通过          | 通过            | 通过           | 通过        | 通过    | 通过    | 通过      |  |  |
|      | 汇总          | 通过          | 不通过           | 通过           | 通过        | 通过    | 通过    | 通过      |  |  |

## 2.4 详细评审

## 2.4.1 技术评审

## 2.4.1.1 业务说明

详细评审分为施工组织设计、项目管理机构,现场安全质量管理评价、信用评价、成本评审、否决低于 基准价 92%单位、确定进入报价计分单位、投标报价评审等多项评审项,其中施工组织设计评审,在 116 号文的要求中,综合评估法 1 及综合评估法 2,要求此项技术标为暗标形式评审,信用评价需查询 省住建厅网站进行确认,成本评审,按照招标文件要求会过滤出低于成本清单的投标单位,当出现低于 成本评审的投标单位,评委可看此单位的分项清单是否合理,并确认是否进行否决。

#### 2.4.1.2 功能说明

技术评分:用于对有效投标人进行暗标技术评分。系统将按照招标文件要求进行汇总各评委对各有效投标人技术评分的汇总。

#### 2.4.1.3 操作步骤

(1) 所有成员均需技术评暗标进行打分,暗标打分时,投标单位名称由编号进行替代、打分的分值根 据评审因素中提供的分值范围进行打分,当存在评审因素缺项且打分区间不能为0时,专家点击是否缺

#### 项按钮。

|         | I make   |                                        |              |          |         |                                                                |
|---------|----------|----------------------------------------|--------------|----------|---------|----------------------------------------------------------------|
| 器快捷功能 ▶ |          | 施工组织设                                  | <b>计评审 5</b> | 海工组织设计评审 | 汇总 项目管理 | 離机构评审 项目管理机构评审汇总 現场安全质量管理评价评审 信用评价评审 启动成本评审 成本评审 否决低于 宣看流程 下一步 |
| E       | ]        | 您所在的                                   | 立置: ┥        | 投标人[1]   | •       | 标书评审总计:6家<br>已评审:6家<br>未评审:0家                                  |
|         |          | 添                                      | 加保存          | 确认提交     |         |                                                                |
| F       | <b>穷</b> | 评审因素                                   | 评审           | 评审标准     | 是否缺项    |                                                                |
|         | 1        | 内容完整和<br>编制水平 (0<br>~ <b>5</b> )       | 5.00         | ٩        | o       |                                                                |
| :       | 2        | 施工方案与<br>技术措施 <mark>(2</mark><br>3~30) | 25.00        | ٩        | Ø       |                                                                |
|         | 3        | 质量管理体<br>系与措施(1<br>1~15)               | 12.00        | ٩        | Ø       | 上。                                                             |
|         |          | 安全管理体                                  | -            |          |         |                                                                |
|         | 投标       | 单位标书目录                                 | 142.00       | dui -    |         |                                                                |
|         | 1 文      | 件目录                                    | 山家           |          |         |                                                                |
|         |          | 施工组织设计                                 | 内容 (暗标       | ā)       |         |                                                                |

| 详细       | 评审                                  |               |          |         | ×                                                                   |
|----------|-------------------------------------|---------------|----------|---------|---------------------------------------------------------------------|
| 品 快捷功能 ▶ | ( 施工组织设                             | 2计评审 施口       | [组织设计评审] | に总 项目管理 | 机构评审 项目管理机构评审汇总 现场安全质量管理评价评审 信用评价评审 启动成本评审 成本评审 否决低于  查看流程  下一步<br> |
|          | 您所在的化                               | 位置: ┥         | 投标人[1]   | •       | 标书评审总计:6家<br>已评审:6家<br>未评审:0家                                       |
|          | 添                                   | 加保存           | 确认提交     |         |                                                                     |
| 序        | 评审因素                                | 评审            | 评审标准     | 是否缺项    |                                                                     |
| 1        | 内容完整和<br>编制水平 (0<br>~5)             | 5.00          | ٩        | •       |                                                                     |
| 2        | 施工方案与<br>技术措施 (2<br>3~30)           | 0.00          | م        |         |                                                                     |
| 3        | 质量管理体<br>系与措施(1<br>1~15)            | 12.00         | ٩        | 0       | 请洗择需要查看的文件!                                                         |
| 三投       | 安全管理体<br>际单位标书目录<br><sup>文件日录</sup> | [10.00]       |          |         |                                                                     |
| Ľ        | ▲ 施工组织设计<br>■ 施工组织设计                | 内容<br>内容 (暗标) |          |         |                                                                     |

当打分全部完成后,进行确认提交,由主任评委进行汇总提交,当主任评委提交后技术暗标单位名称及分数展示给评委查看。

| 定 打印   |       |       |             |       | 专家    | 1 🔽 退回重评 |
|--------|-------|-------|-------------|-------|-------|----------|
|        |       | 评委评审意 | 见书(施工组织设计)汇 | 总表    |       |          |
| 投标单位   | 专家1   | 专家2   | 专家3         | 专家4   | 专家5   | 汇总       |
| 投标人[1] | 评分完成  | 评分完成  | 评分完成        | 评分完成  | 评分完成  |          |
| 投标人[2] | 评分完成  | 评分完成  | 评分完成        | 评分完成  | 评分完成  |          |
| 投标人[3] | 评分完成  | 评分完成  | 评分完成        | 评分完成  | 评分完成  |          |
| 投标人[4] | 评分完成  | 评分完成  | 评分完成        | 评分完成  | 评分完成  |          |
| 投标人[6] | 评分完成  | 评分完成  | 评分完成        | 评分完成  | 评分完成  |          |
| 投标人[7] | 评分完成  | 评分完成  | 评分完成        | 评分完成  | 评分完成  |          |
| 评分确认状态 | 已确认   | 已确认   | 已确认         | 已确认   | 已确认   |          |
| 定 打印   |       |       |             |       | 专家    | 1   退回重调 |
|        |       | 评委评审意 | 见书(施工组织设计)汇 | 总表    |       |          |
| 投标单位   | 专家1   | 专家2   | 专家3         | 专家4   | 专家5   | 汇总       |
| 测试单位1  | 72.00 | 87.00 | 98.00       | 88.00 | 87.00 | 87.33    |
| 则试单位2  | 84.00 | 89.00 | 89.00       | 87.00 | 89.00 | 88.33    |
| 则试单位3  | 86.00 | 88.00 | 90.00       | 87.00 | 89.00 | 88.00    |
| 则试单位4  | 86.00 | 87.00 | 87.00       | 87.00 | 87.00 | 87.00    |
| 则试单位5  | 85.00 | 88.00 | 89.00       | 88.00 | 87.00 | 87.67    |
| 测试单位6  | 57.00 | 87.00 | 87.00       | 87.00 | 88.00 | 87.00    |

(2) 后续依次对项目管理机构进行打分并由主任评委进行汇总

|                | ■快捷功能・ | 施工组织设计评                                        | <b>审 施工组织设计评审</b> | <mark>汇总 项目管理机构评</mark> 审 | 项目管理机构评审汇总 | 现场安全质量管理评         | 价评审   信用评价评审   启 |
|----------------|--------|------------------------------------------------|-------------------|---------------------------|------------|-------------------|------------------|
|                |        | 您所在的位置:                                        | ◀ 1测试单位           | 1                         |            |                   |                  |
|                |        |                                                | 查看                |                           |            |                   |                  |
|                | 序      | 评审因素                                           | 评审                | 评审标准                      |            |                   |                  |
|                | 1      | <sup>®</sup> 拟任项目经理(0<br>~0)                   |                   | ۹ ^                       |            |                   |                  |
|                | 1.1    | 质量管理奖项<br>(0~8)                                | 8.00              | Q                         |            |                   |                  |
| THE PERSON AND | 1.2    | 建筑施工质量<br>管理标准化年<br>度项目考评优<br>良工地 <b>(0~3)</b> | 3.00              | ۹                         |            | <u>→</u> → \44_ 1 |                  |
|                | 1 2    | 建筑施工安全<br>生产标准化年                               |                   |                           |            | 请选                | <b>祥需要</b> 宣看    |
|                | 目投れ    | ▲里位标书目录<br>文件目录<br>投标函部分格式                     |                   | ^                         |            |                   |                  |

(3)现场安全质量管理评价评审及信用评价评审此两项,目前可在分数查询网址进行查询确认后, 由主任评委进行录入分数,并进行提交,后续此两项功能待省厅对接完成后进行获取分数。

| 田<br>快速 | 施工组织设计评问 | 申 施工组织设计评审汇总 | 项目管理机构评审 | 项目管理机构评审汇总 | 现场安全质量管理评价评审 | 信用评价评审 | 启动成本评审 | 成本评审 否决低于 | 查看流程 下一步 |
|---------|----------|--------------|----------|------------|--------------|--------|--------|-----------|----------|
| 功<br>能  |          |              |          |            |              |        |        |           |          |
| 提交      | 分数获取     | 计数查询网站 打分区间为 | (0-100分) |            |              |        |        |           |          |
|         | 序        | -            |          | 单位名称       |              |        |        | 安全质量管理得分  |          |
|         | 1        |              |          | 测试单位1      |              | 8      |        |           |          |
|         | 2        |              |          | 测试单位2      |              |        |        | 3         |          |
|         | 3        |              |          | 测试单位3      |              |        |        | 4         |          |
|         | 4        |              |          | 测试单位4      |              |        |        | 5         |          |
|         | 5        |              |          | 测试单位5      |              |        |        | 4         |          |
|         | 6        |              |          | 测试单位6      |              |        |        | 3         |          |
|         |          |              |          |            |              |        |        |           |          |

(4) 启动成本评审,当主任评委点击启动成本评审时,系统会过滤出低于 95%平均评审报价的单位, 并由主任评委开始成本评审

| 详细评审 |        |            |                                                                                                    |                  |             |              |                   | ×             |
|------|--------|------------|----------------------------------------------------------------------------------------------------|------------------|-------------|--------------|-------------------|---------------|
| 器    | 施工组织设计 | 平审 施工组织设计  | ·评审汇总 项目管理机构评审                                                                                                    | 1 项目管理机构评审汇总 现场  | 安全质量管理评价评审  | 信用评价评审 启动成本  | S评审 成本评审 否决低于     | 15            |
| 功能   |        |            |                                                                                                    |                  |             |              |                   |               |
| >    |        |            |                                                                                                    |                  |             |              |                   | 查看流程 下一步      |
|      |        |            |                                                                                                    |                  |             |              |                   |               |
| 序    |        |            | 投标人                                                                                                    | 投标价格             | 諸(元) 羽      | 評审价格(元)      | 平均评审报价 (元)        | 95%平均评审报价 (元) |
| 1    | 测试单位5  |            |                                                                                                    | 2                | 35735725.13 | 235735725.13 | 248773983.36      | 236335284.20  |
| 1    |        |            |                                                                                                    |                  |             |              |                   |               |
| (5)  | 点击风    | 这本评审系      | 哀单后,根据打                                                                                                    | 召标文件要求比          | 例进行筛选       | 出对应分项        | 清单价格,值            | 共评委进行参考。      |
| 清单评审 | 材料评审   |            |                                                                                                    |                  |             |              |                   |               |
|      |        |            |                                                                                                    |                  |             |              |                   |               |
|      |        |            |                                                                                                    |                  |             |              |                   |               |
|      |        |            | 比例: 92                                                                                                    | % 选择单位           | 立名称: 全部单位   |              |                   | ○搜索           |
| 序号   | 单位名称   | 投标项目编码     | 单位工程                                                                                                    | 投标项目名称           | 投标清单价格 (元)  | 招标项目编码       | 招标项目名称            | 招标清单价格(元)     |
| 1    |        | / Manual 1 |                                                                                                    | 低压开关柜(屏) KTAP1 ( | 12757.01    | 03040400 (l  | 低压开关柜(屏) KTAP1 (. | 14271.62      |
| 2    |        |            | Contraction of the local division of the local division of the loc | 桥架 200*100 1.型号、 | 89.19       | 03041100 柞   | 桥架 200*100 1.型号、  | 118.88        |
| 3    |        |            | and the second second second                                                                                                    | 满堂基础             | 735.76      | 01050100     | 满堂基础              | 818.19        |
| 4    |        |            | A A A A A A A A A A A A A A A A A A A                                                                                                    | 有梁板              | 737.61      | 01050500     | 有梁板               | 817.58        |
| 5    |        |            |                                                                                                    | 预制叠合楼板           | 3407.29     | B0105180     | 预制叠合楼板            | 3755.92       |

5477.75

50.29

35.55

87.44

01051500...

01100100..

01120100...

现浇构件钢筋

墙面一般抹灰 内墙面

外墙外保温

.....

01090200... 种植屋面及不上人屋面、

6072.41

67.89

49.74

100

141.58

10 吊顶天棚 114.53 01130200... 吊顶天棚 (6) 在经过评委组决议后确定是否进行否决该单位,不否决则进行下一个菜单操作

现浇构件钢筋

墙面一般抹灰 内墙面

外墙外保温

A DESCRIPTION OF TAXABLE PARTY.

and the second second second second

And the second second

种植屋面及不上人屋面、

6

7

9

8 and the second second s

Contraction of the

1000

in the second second

Contraction of the local division of the local division of the loc

Contraction of the local division of the local division of the loc

| 調理事       項目管理机构评审记录       现场安全质量管理评价评审       信用评价评审       启动成本评审       成本评审       否决低于成本的单位       基准值计算       否决报价低于基准值92%的单位       查看流程       下一步         確定否決       編組成本评审记录表       重         単位名称 | 详细证            | 评审                 |            |      |                  |        |        |      |           |       |         |           |      | X   |
|----------------------------------------------------------------------------------------------------|----------------|--------------------|------------|------|------------------|--------|--------|------|-----------|-------|---------|-----------|------|-----|
| 確定否決         重量           序号         単位名称         否決単位           1         測试单位5         □                                                                                                    | <b>器</b> 快捷功能▶ | く <mark>9评年</mark> | 項目管理机构评审汇总 | 现场安全 | <b>达,是管理评价评审</b> | 信用评价评审 | 启动成本评审 | 成本评审 | 否决低于成本的单位 | 基准值计算 | 否决报价低于基 | 基准值92%的单位 | 查看流程 | 下一步 |
| 序号         单位名称         否決单位           1         测试单位5         □                                                                                                    | 确症             | 否决                 | 编辑成本评审记录表  | 重置   |                  |        |        |      |           |       |         |           |      |     |
| 1 测试单位5                                                                                                    |                |                    | 序号         |      |                  |        | 单位名称   |      |           |       |         | 否决单位      |      |     |
|                                                                                                    |                |                    | 1          |      |                  |        | 测试单位5  |      |           |       |         |           |      |     |

(7)对有效投标单位按照招标文件规定方式进行基准价计算。此项只需要主任评委点击一下计算按 钮即可,如前一环节,又需要进行否决单位,则到此步骤需要再次点击计算按钮以保证基准价的准 确性。

| 详细评             | 审                 |             |                                 |                   | ×        |
|-----------------|-------------------|-------------|---------------------------------|-------------------|----------|
| <b>日</b><br>快捷功 | 质量管理评价评审 信用评价评审   | 启动成本评审 成本评审 | 否决低于成本的单位 基准值计算 否决报价低于基准值92%的单位 | 确定进入报价计分单位 投标报价评审 | 查看流程 下一步 |
| 前記<br>▶         |                   |             | *                               |                   |          |
| 计算              | 单位数量如有变动, 请务必重新计算 |             |                                 |                   |          |
| 序               | 投标单位              | 名称          | 评审报价(元)                         | 基准值               |          |
| 1               | 测试单位1             |             | 251,182,330.83                  | 241,310,763.8     | 36       |
| 2               | 测试单位2             |             | 251,539,068.15                  | 241,310,763.8     | 36       |
| 3               | 测试单位3             |             | 250,592,514.55                  | 241,310,763.8     | 36       |
| 4               | 测试单位4             |             | 251,825,300.86                  | 241,310,763.8     | 36       |
| 5               | 测试单位5             |             | 235,735,725.13                  | 241,310,763.8     | 36       |
| 6               | 测试单位6             |             | 251,768,960.66                  | 241,310,763.8     | 36       |
|                 |                   |             |                                 |                   |          |
|                 |                   |             |                                 |                   |          |
|                 |                   |             |                                 |                   |          |

#### (8)在否决报价低于基准价 92%的单位,由主任评委直接点击否决单位,进行筛选出有效投标单位。

| 计细评电 |            |                 |                        |                        | ×               |
|------|------------|-----------------|------------------------|------------------------|-----------------|
|      | 管理评价评审 信用评 | 2价评审 启动成本评审 成本评 | 审 否决低于成本的单位 基准值计算 否决报价 | 低于基准值92%的单位 确定进入报价计分单位 | 投标报价评审 查看流程 下一步 |
| 否决单位 | 重置 点击否决单位  | 立后将自动否决评审报价低于基准 | 价92%的单位                |                        |                 |
| 序号   |            | 投标单位            | 评审报价                   | 基准价                    | 基准价的92%         |
| 1    | 测试单位1      |                 | 251,182,330.83         | 241,310,763.86         | 222,005,902.75  |
| 2    | 测试单位2      |                 | 251,539,068.15         | 241,310,763.86         | 222,005,902.75  |
| 3    | 测试单位3      |                 | 250,592,514.55         | 241,310,763.86         | 222,005,902.75  |
| 4    | 测试单位4      |                 | 251,825,300.86         | 241,310,763.86         | 222,005,902.75  |
| 5    | 测试单位5      |                 | 235,735,725.13         | 241,310,763.86         | 222,005,902.75  |
| 6    | 测试单位6      |                 | 251,768,960.66         | 241,310,763.86         | 222,005,902.75  |
|      |            |                 |                        |                        |                 |

#### (9) 此菜单功能根据招标文件设置的入围方式来确定进入后续评审单位。

l

|                                       | 志景管理证价证审        | 信田運价運用         | 户动成太评审        | 成本運由      | 否决任于成为 | k的单位 其   | 准值计管           | 李决据价任于其准值92%的单位 | 确定进入据价计分的            | 位投标报价速度           | 本美法理   | <b>T</b> -4 |
|---------------------------------------|-----------------|----------------|---------------|-----------|--------|----------|----------------|-----------------|----------------------|-------------------|--------|-------------|
| · · · · · · · · · · · · · · · · · · · | <b>贝里曾连杆川叶中</b> | 19/19/17/17/14 | 12431454*1741 | 146451741 |        | PH3=13 전 | S(121121) 1 44 |                 | WERE DEVISION OF THE | -12 3X103X1/1FF44 | 旦有流性   | <b>N</b> -3 |
|                                       |                 |                |               |           |        |          |                |                 |                      |                   |        |             |
| <del>主</del> 入后约                      | 卖评审单位 重]        | 全部入围           | 共有0家单位,       | 入围        |        |          |                |                 |                      |                   |        |             |
| 序                                     |                 |                | 单位名称          |           |        |          |                | 评审报价            |                      | 是在                | 进入后续评审 |             |
| 1                                     | 测试单位5           |                |               |           |        | 235735   | 5725.13        |                 |                      |                   |        |             |
| 2                                     | 测试单位3           |                |               |           |        | 250592   | 2514.55        |                 |                      |                   | 8      |             |
| 3                                     | 测试单位1           |                |               |           |        | 251182   | 2330.83        |                 |                      |                   |        |             |
| 4                                     | 测试单位2           |                |               |           |        | 251539   | 9068.15        |                 |                      |                   |        |             |
| 5                                     | 测试单位6           |                |               |           |        | 251768   | 3960.66        |                 |                      |                   | ED.    |             |
| 6                                     | 测试单位4           |                |               |           |        | 251825   | 5300.86        |                 |                      |                   |        |             |
|                                       |                 |                |               |           |        |          |                |                 |                      |                   |        |             |
|                                       |                 |                |               |           |        |          |                |                 |                      |                   |        |             |
|                                       |                 |                |               |           |        |          |                |                 |                      |                   |        |             |

## (10)由主任评委点击分析得分,得到有效投标单位的报价得分,然后进行确认提交。

| ** |                           |                |                |                |                |                |              |        |
|----|---------------------------|----------------|----------------|----------------|----------------|----------------|--------------|--------|
| 捷  | 《质量管理评价评审   信用评价评         | 审 启动成本评审 成本评审  | 否决低于成本的单位      | 基准值计算   否决持    | 最价低于基准值92%的单位  | 位 确定进入报价计分     | 单位 投标报价评审 查看 | 流程 下一步 |
| 能  |                           |                |                | A.             |                |                |              |        |
| 分枝 | 所得分 打印 确认提交 <sup>单(</sup> | 立数量如有变动,请务必重新计 | 算              |                |                |                | 参数γ: 3%      |        |
| 序  | 单位名称                      | 报价(元)          | ×值             | A值             | X (1-10%)      | 基准价            | 偏离率%(保留2位小数) | 得分     |
| 1  | 测试单位5                     | 235,735,725.13 | 248,773,983.36 | 248,773,983.36 | 223,896,585.02 | 241,310,763.86 | -2.31        | 97.69  |
| 2  | 测试单位3                     | 250,592,514.55 | 248,773,983.36 | 248,773,983.36 | 223,896,585.02 | 241,310,763.86 | 3.85         | 96.15  |
| 3  | 测试单位1                     | 251,182,330.83 | 248,773,983.36 | 248,773,983.36 | 223,896,585.02 | 241,310,763.86 | 4.09         | 95.91  |
| 4  | 测试单位2                     | 251,539,068.15 | 248,773,983.36 | 248,773,983.36 | 223,896,585.02 | 241,310,763.86 | 4.24         | 95.76  |
| 5  | 测试单位6                     | 251,768,960.66 | 248,773,983.36 | 248,773,983.36 | 223,896,585.02 | 241,310,763.86 | 4.33         | 95.67  |
| 6  | 测试单位4                     | 251,825,300.86 | 248,773,983.36 | 248,773,983.36 | 223,896,585.02 | 241,310,763.86 | 4.36         | 95.64  |
|    |                           |                |                |                |                |                |              |        |

# 2.5 评标结果

## 2.5.1 最终及推荐中标候选人

## 2.5.1.1 业务说明

系统将根据详细评审阶段技术、经济、价格评审情况,根据招标文件设定的权重进行比例算分以及按照 评标办法的规定,对有效投标人进行综合排序。

## 2.5.1.2 功能说明

对有效投标人进行综合排序。

## 2.5.1.3 操作步骤

| 2 最终排名 编辑评标报告 评委签章 评标结束 评标报告                                                                               | 查看流程 下一步 |
|----------------------------------------------------------------------------------------------------|----------|
| <b>Ř</b>                                                                                                   |          |
|                                                                                                    |          |
| 】】】<br>● 10行前的な物 10行線の 位下線内2014 15月管理机的 点全を電響理理の (合用)型の 合)                                                 | 地名       |
| 7% 2010年12日10 2010年12日10 10月1日2010日 2月日日2010日 2月11日 11日11日 2010日 2月11日 1日11日 11日 11日 11日 11日 11日 11日 11日 1 | 8 1      |
| 2 测试单位1 38.36 13.10 18.00 0.80 0.15 70.4                                                                   | 1 2      |
| 3 测试单位4 38.26 13.05 18.00 0.50 0.60 70.4                                                                   | 1 3      |
| 4 测试单位3 38.46 13.20 18.00 0.40 0.30 70.2                                                                   | 6 4      |
| 5 测试单位2         38.30         13.25         18.00         0.30         0.45         70.30                  | 0 5      |
| 6 测试单位6 38.27 13.05 18.00 0.30 0.45 70.0                                                                   | 7 6      |
|                                                                                                    |          |
|                                                                                                    |          |

(2) 当评委确认信息完毕后,进行评委签章,此处可分为两种签章方式,第一种为左边的批量签章,只 需点击一次,输入 CA 锁密码后即可签章;第二种,右侧的盖章图片,点击进行单个报告签章,当批量签 章存在有个别签章失败的报告,可以用右侧的单次签章进行补全。

| 审结果                                                |           |    |             |      |    |
|----------------------------------------------------|-----------|----|-------------|------|----|
| 最终排名编辑评标报告 评委签章 计                                  | 平标结束 评标报告 |    | *           |      |    |
| 委签章                                                | 01        | 集体 | 签名部分        |      | _  |
| 批量签章                                               |           | 序  | 报告名称        | 状态   | 操作 |
| 案件金石部分<br>同权重数值表                                   |           | 1  | 权重数值表       | 尚未签章 |    |
| □专家承诺词                                             |           | 2  | 专家承诺词       | 尚未签章 |    |
| 『形式评审汇总录                                           |           | 3  | 形式评审汇总表     | 尚未签章 |    |
| □ 资格评审汇总表<br>□ □ □ □ □ □ □ □ □ □ □ □ □ □ □ □ □ □ □ |           | 4  | 资格评审汇总表     | 尚未签章 |    |
| □□−−−−−−−−−−−−−−−−−−−−−−−−−−−−−−−−−−−−             |           | 5  | 响应性评审汇总表    | 尚未签章 |    |
| ■施工组织设计测                                           |           | 6  | 报价评审汇总表     | 尚未签章 |    |
| □施工组织设计;                                           |           | 7  | 施工组织设计汇总表   | 尚未签章 |    |
| 项目管理机构消                                            |           | 8  | 施工组织设计详细汇总表 | 尚未签章 |    |
| 取《俳句衣<br>否决投标情况》                                   |           | 9  | 项目管理机构汇总表   | 尚未签章 |    |
| 成本评审结论订                                            |           | 10 | 最终排名表       | 尚未签章 |    |
| 信用评审表                                              |           | 11 | 否决投标情况汇总表   | 尚未签章 |    |
| 现场安全质量                                             |           | 12 | 成本评审结论记录表   | 尚未签章 |    |
| (近八)(1)(万)<br>(经评审的投标)                             |           | 13 | 信用评审表       | 尚未签章 |    |
| □报价修正表                                             |           | 14 | 现场安全质量管理评审表 | 尚未签章 |    |
| □评标报告                                              |           | 15 | 进入报价计分单位    | 尚未签章 |    |
| 个人签章部分<br>■ 形式運動会 人 は                              |           | 16 | 经评审的投标人排序表  | 尚未签章 |    |
|                                                    |           | 17 | 报价修正表       | 尚未签章 |    |
| □响应性评审个〉                                           |           | 18 | 评标报告        | 尚未签章 |    |
| 施工组织设计                                             |           |    |             |      |    |
| 坝日官埋机的~                                            | 02        | 个人 | 签章部分        |      |    |
|                                                    | . 🖼 🛛     | 序  | 报告名称        | 状态   | 操作 |
|                                                    | 10        | 1  | 形式评审个人打公表   | 尚ま怒音 |    |

(3)由评标委员会主任确认所有签章完成后再点击【评标结束】,结束后,系统自动生成评标报告。 注意:评标结束后专家不能对该标段做任何修改操作,仅保留查看功能。。

| <b>④</b> 评               | P标结束时间                               | ▶ 操作人    |
|--------------------------|--------------------------------------|----------|
|                          |                                      |          |
|                          |                                      |          |
|                          |                                      |          |
|                          |                                      |          |
|                          |                                      |          |
|                          | ¥标:                                  |          |
|                          |                                      |          |
| 评审结果<br>問                |                                      | ×        |
| 快 最终排名<br><sup>顶 前</sup> | a 编辑评标报告 评委签章 <mark>评标结束</mark> 评标报告 | 查看流程 下一步 |
|                          |                                      |          |
|                          | 标结束时间<br>                            | ▲ 操作人    |
|                          | 2020年3月3日                            | 专家1      |
|                          | 11:29:44                             |          |
|                          |                                      |          |
|                          |                                      |          |
|                          | 评标结束                                 | Ē        |
|                          |                                      |          |

## 2.5.2 查看打印评标报告

#### 2.5.2.1 业务说明

系统自动根据评标过程中初步评审,详细评审以及评标结果,生成对应的评标报告 PDF 版,同时 招标代理可以进行打印评标报告。

#### 2.5.2.2 功能说明

查看及打印评标报告。

#### 2.5.2.3 操作步骤

(1) 评标结束后,系统自动生成 PDF 版的评标报告,可打印。

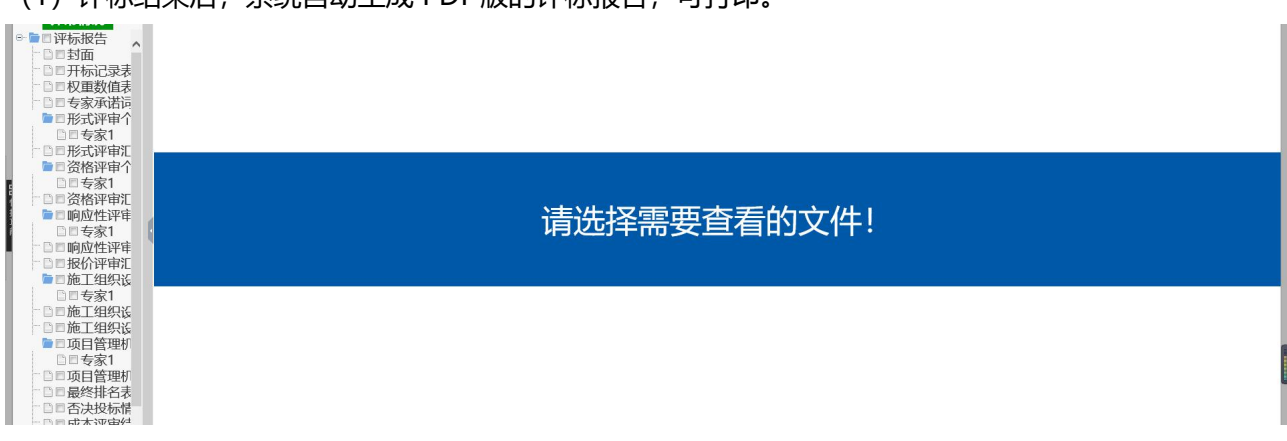

## 2.6 其他功能菜单

2.6.1 开标记录

## 2.6.1.1 业务说明

评标委员会主任、经济标评委,需查看开标一览表。

#### 2.6.1.2 功能说明

查看开标一览表。

## 2.6.1.3 操作步骤

(1)任意阶段或界面均可点击快捷功能中的【开标记录】即可查看。

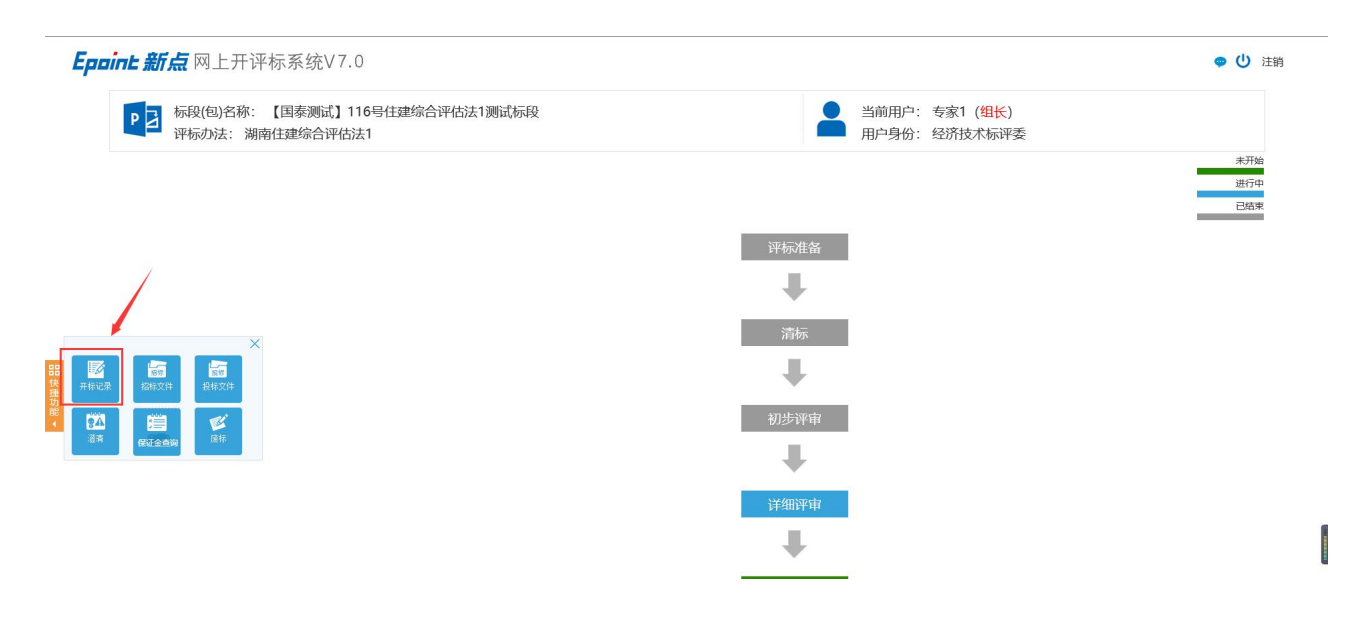

| 评标准备             | 2                                          |                          |               |                     | ×     |
|------------------|--------------------------------------------|--------------------------|---------------|---------------------|-------|
| 快速               | 委回避 推荐评委负责                                 | *                        |               | 查看這                 | 羅 下一步 |
| <b>一</b><br>开标记录 | 1955 100 100 100 100 100 100 100 100 100 1 | ×                        | ****          |                     |       |
| 100              |                                            | : 【国泰赛试】116号住建综合评估法1赛试标段 | 标段(包)名称: 【国泰》 | 断试】116号住建综合评估法1测试标段 |       |
| 322              |                                            |                          | 招标代理: 系统管理    |                     |       |
|                  |                                            |                          |               |                     |       |
|                  |                                            | 单位名称                     |               | 单位类型                |       |
| 1                |                                            |                          |               | 半理机构                |       |
| 2                | 调试的位在                                      |                          |               | 0年1019<br>9年前位      |       |
| 2                | 测试的位5                                      |                          | 2             |                     |       |
| 1                | 测试的位6                                      |                          | 2             |                     |       |
|                  | 测试中位0                                      |                          | 2             | 21小中位<br>乃仁前/方      |       |
| 6                | 测试中位1                                      |                          | 2             |                     |       |
| 7                | 测试中国4                                      |                          |               |                     |       |
|                  | 测试单位3                                      |                          | 2             |                     |       |
|                  |                                            |                          |               |                     |       |
|                  |                                            |                          |               |                     |       |
|                  |                                            |                          |               |                     |       |
|                  |                                            |                          |               |                     |       |
|                  |                                            |                          |               |                     |       |
|                  |                                            |                          |               |                     |       |

## 2.6.2 招标文件

## 2.6.2.1 业务说明

评标委员会成员查看招标文件、标前澄清。

## 2.6.2.2 功能说明

查看招标文件、标前澄清。

## 2.6.2.3 操作步骤

(1) 任意阶段或界面

| 评标准备<br>器<br>提 评: |           |                                                                                                    | _        |                        | 全看流程 下一步 |
|-------------------|-----------|----------------------------------------------------------------------------------------------------|----------|------------------------|----------|
| 1983              |           | : 【国泰测试】116号住建综合评估法1测试标段                                                                                         | 标段(包)名称: | 【国泰测试】116号住建综合评估法1测试标段 |          |
| - Elli            | 保证金面词 原标  | 9                                                                                                    | 招标代理:    | 系统管理部                  |          |
| 回避结果              | 上: 不需要回避。 | and the second second second second second second second second second second second second second second second |          |                        |          |
| 序                 |           |                                                                                                    |          |                        |          |
| 1                 | 系统管理部     |                                                                                                    |          | 代理机构                   |          |
| 2                 | 测试单位4     |                                                                                                    |          | 投标单位                   |          |
| 3                 | 测试单位5     |                                                                                                    |          | 投标单位                   |          |
| 4                 | 测试单位6     |                                                                                                    |          | 投标单位                   |          |
| 5                 | 测试单位1     |                                                                                                    |          | 投标单位                   |          |
| 6                 | 测试单位2     |                                                                                                    |          | 投标单位                   |          |
| 7                 | 测试单位3     |                                                                                                    |          | 投标单位                   |          |
| 8                 | 测试单位7     |                                                                                                    |          | 投标单位                   |          |
|                   |           |                                                                                                    |          |                        |          |

#### 均可点击快捷功能中

| 1209UAT邀请招标单4 新页面打开     ・    ・ | 标段 | 测试1209UAT邀请招标单标段测试标段 |
|--------------------------------|----|----------------------|
|                                |    | 请选择需要查看的文件!          |

的点击【招标文件】即可查看。

(2) 点击【新页面打开】可在新页面打开招标文件,点击【答疑文件】可查看标前澄清答疑文件。

## 2.6.3 投标文件

#### 2.6.3.1 业务说明

评标委员会成员查看投标文件。

## 2.6.3.2 功能说明

查看投标文件。

#### 2.6.3.3 操作步骤

(1)点击【投标文件】即可查看。

2.6.4 否决投标单位情况说明

## 2.6.4.1 业务说明

除形式评审、资格评审、响应性评审用到此功能外,投标文件仍存在其他否决情况的,使用该功能。

#### 2.6.4.2 功能说明

用于其他情况否决投标的。

#### 2.6.4.3 操作步骤

(1) 组长点击【否决投标单位情况说明】,点击需要否决的投标人名称。

| 形式                    | 评审 形式评审汇总                        | 资格评审 资格评审汇总 响应性评审 响应性评审汇总 否决投标4 | 单位情况说明 报价修正表                 | 查看流程 下一步 |
|-----------------------|----------------------------------|---------------------------------|------------------------------|----------|
|                       |                                  | -                               | *                            |          |
| 示单位一步                 | 訖 (请点击需要否决投                      | 标的单位进行否决投标操作)                   |                              |          |
| 序                     |                                  |                                 | 投标单位名称                       |          |
| 1 🐹                   | <u>试单位1</u>                      |                                 |                              |          |
| 2                     | 试单位2                             |                                 |                              |          |
| 3                     | 试单位3                             |                                 |                              |          |
| 4                     | 试单位4                             |                                 |                              |          |
| 5                     | 试单位5                             |                                 |                              |          |
| 6                     | 时前位6                             |                                 |                              |          |
| 投标单位                  | 如一览                              |                                 |                              |          |
| 印否决                   | 没标情况说明 取                         | 消否决                             |                              |          |
|                       | 序                                | 投标单位名称                          | 否决投标原因                       | 否决投标节点   |
|                       | 1                                | 测试单位7                           | 形式评审否决投标                     | 形式评审     |
| 示准备<br>评委             | 回避推荐评委负责                         | A                               |                              | 查看流程     |
| inica .               | 据版<br>招标文件                       |                                 |                              |          |
| 9A                    | │ ■   ●                          | : 【周秦魏武】116号任建综合评估法1魏武称段        | 标段(包)名称: 【国泰测试】116号任建综合评估法1测 |          |
| 资料                    | 保证金曲询 废标                         | 3                               | 招标代理: 系统管理部                  |          |
| 」」「「「「「」」             | 不需要回避。                           |                                 |                              |          |
|                       |                                  |                                 |                              |          |
| 1                     | 系统管理部                            |                                 | 代理机构                         |          |
| 2                     | 测试单位4                            |                                 | 投标单位                         |          |
|                       | 测时的位5                            |                                 | 投标单位                         |          |
| 3                     |                                  |                                 |                              |          |
| 3<br>4                | 测试单位6                            |                                 | 投标单位                         |          |
| 3<br>4<br>5           | 测试单位6<br>测试单位1                   |                                 | 投标单位 投标单位                    |          |
| 3<br>4<br>5<br>6      | 测试单位6<br>测试单位1<br>测试单位2          |                                 | 投标单位<br>投标单位<br>投标单位         |          |
| 3<br>4<br>5<br>6<br>7 | 测试单位6<br>测试单位1<br>测试单位2<br>测试单位3 |                                 | 投标单位<br>投标单位<br>投标单位<br>投标单位 |          |

(2)选择否决投标节点,填写否决原因,否决原因也可点击【选择条款】进行选择也可以进行手动填写, 然后【发起否决】。

## 2.6.6 澄清

## 2.6.6.1 业务说明

投标文件中有含义不明确的内容、明显文字或者计算错误,评标委员会认为需要投标人作出必要澄清、 说明的,应当向该投标人发起澄清。投标人的澄清、说明应当采用书面形式,并不得超出投标文件 的范围 或者改变投标文件的实质性内容。

#### 2.6.6.2 功能说明

用于评标阶段的澄清。

#### 2.6.6.3 操作步骤

(1) 在【澄清】页面,点击【新增澄清】。注意:
可由组长发起,需经过工作人员审核;澄清只能按投标人选择发起;
待工作人员审核通过后,投标人需登录系统进行查看并进行回复
系统不会因投标人回复澄清时间超出给定的时间而拒收,超时回复是否采纳由评标委员会决定;

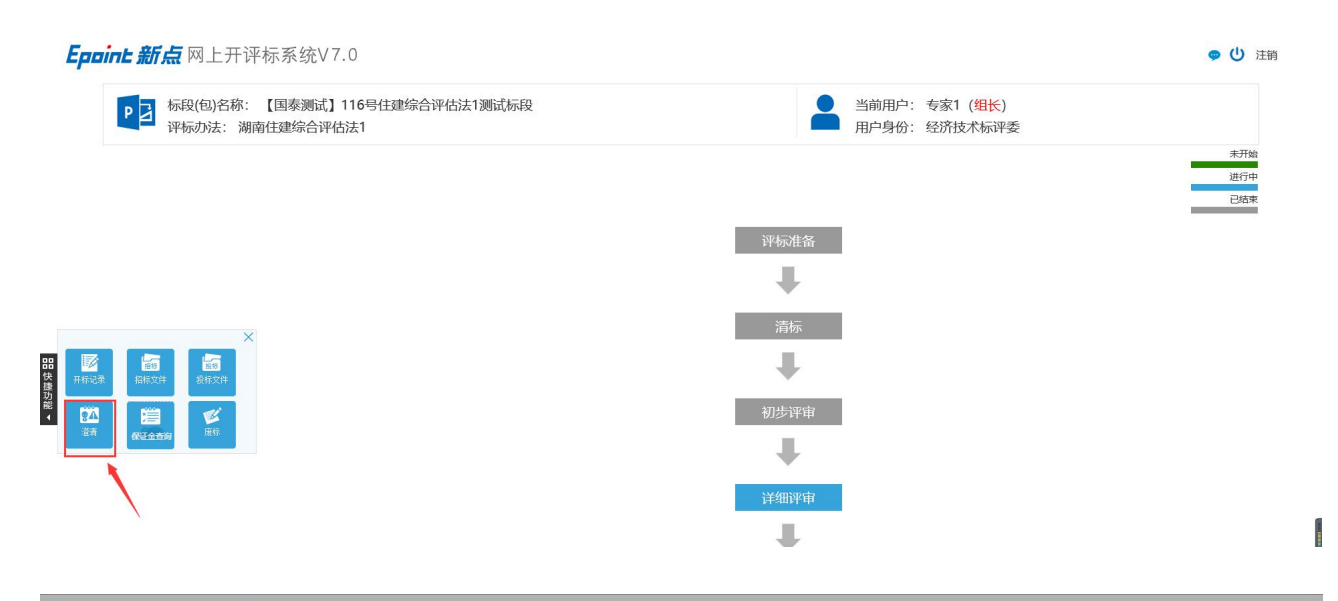

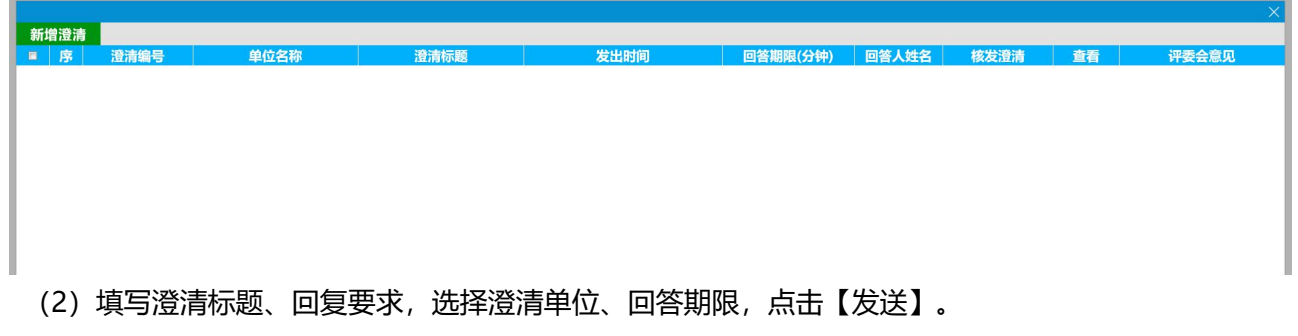

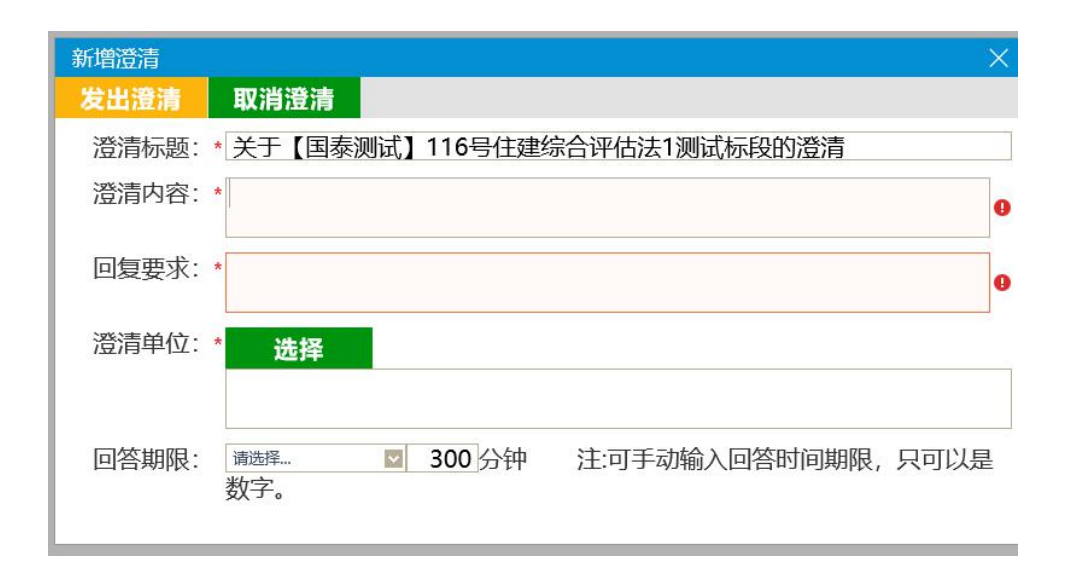

## (3) 工作人员在【澄清】页面审核。

| 新 | 増澄清 |          |       |                                     |                     |          |       |              |    |       |
|---|-----|----------|-------|-------------------------------------|---------------------|----------|-------|--------------|----|-------|
|   | 序   | 澄清编号     | 单位名称  | 澄清标题                                | 发出时间                | 回答期限(分钟) | 回答人姓名 | 核发澄清         | 查看 | 评委会意见 |
|   | 1   | ZX120001 | 测试单位1 | 关于【国泰测试】116号住<br>建综合评估法1测试标段的<br>澄清 | 2020/03/03 10:55:34 | 300      | 尚未回答  | 等待工作人员核<br>发 | Q  | 0     |

## (4) 评委可在【澄清】页面查看回复情况。

| 新  | 新增澄清 |          |       |                                     |                     |          |       |              |    |       |
|----|------|----------|-------|-------------------------------------|---------------------|----------|-------|--------------|----|-------|
| 8  | 序    | 澄清编号     | 单位名称  | 澄清标题                                | 发出时间                | 回答期限(分钟) | 回答人姓名 | 核发澄清         | 查看 | 评委会意见 |
| 23 | 1    | ZX120001 | 测试单位1 | 关于【国泰测试】116号住<br>建综合评估法1测试标段的<br>澄清 | 2020/03/03 10:55:34 | 300      | 尚未回答  | 等待工作人员核<br>发 | Q  | /     |

# 3.常见问题(FAQ)

1) 在"详细评审"中启动成本评审后,在"否决低于成本单位"这一项中点击编辑成本评审记录表,确 认成本评审记录表无误后,点击确认提交。(必须点击确认提交,不然会导致后续的签章报错)

| 详细评审                                                                                                    |                                                                                                    | X                |
|----------------------------------------------------------------------------------------------------|----------------------------------------------------------------------------------------------------|------------------|
| 部<br>落 项目管理机构评审 项目管理机构评审汇总 现                                                                                                    | 安全质量管理评价评审 信用评价评审 启动成本评审 进入成本评审 否决低于成本的单位 基准值计算 否决低于基准                                                                                                    | 音看流程 下一步         |
| 推<br>功<br>能                                                                                                    |                                                                                                    |                  |
| 确定否决 编辑成本评审记录表 重冒                                                                                                    | 2                                                                                                    | ~                |
| 序号                                                                                                    | 单位名称 否决单位                                                                                                    |                  |
|                                                                                                    |                                                                                                    |                  |
| 10 D H 4 0 /0 > H                                                                                                    |                                                                                                    | 編页10 私,共0 茶<br>~ |
| 编组成本评审记录表<br>确认提交 保存修改 上传文档                                                                                                    |                                                                                                    | ×                |
|                                                                                                    |                                                                                                    |                  |
| 7月2日 1月2日 18月4日 18月4日 18月5日 18月51 18月51 18月51 18951 18951 | Kull 特徴 有通語学 V 時日時時度本     Augusta V は P Augusta Augusta Augus |                  |
| 导航 · ×                                                                                                    |                                                                                                    | *                |
| 在立地由建委 の・                                                                                                    |                                                                                                    |                  |
| 标题页面结果                                                                                                    |                                                                                                    |                  |
|                                                                                                    | 4                                                                                                    |                  |
| 创建又档的交互式大物。                                                                                                    |                                                                                                    |                  |
| 已加加與具体也呈加快更体的內容的分力式。<br>若要开始,请韩到"开始"追吸卡,并向文档中的标题应用标题<br>样式。                                                                                                    | 成本评审结论记录表↔<br>ॡ我過号,124307005809200481000276001002↔                                                                                                    |                  |
|                                                                                                    | μ                                                                                                    |                  |
| nthhTII立14                                                                                                    | (2) (2) (2) (2) (2) (2) (2) (2) (2) (2)                                                                                                    |                  |

2) 进入评审结果后,评委负责人需要在"最终排名"中先点击"分析评分",确认排名无误后点击"组长确认",然后点击"编辑评标报告",在确认评标报告无误后点击"确认提交"。(必须先在"最终排名"中先提交确认后的排名,然后再编辑提交评标报告,不然会导致评标报告中的排名异常)

| 品<br>来 最终其<br>版 | 名编辑评标报告 评委签章 | 评标结束   评标报告 | 5      |        |          |      | 查看   | 流程 下一步 |
|-----------------|--------------|-------------|--------|--------|----------|------|------|--------|
| >               |              |             |        |        |          |      |      |        |
| 重新分析            | 打印 组长确认      |             |        |        |          |      |      | ^      |
| 序               | 投标里位名称       | 投标报价        | 施工组织设计 | 项目管理机构 | 安全质量管理评价 | 信用评价 | 总分   | 那名     |
| 1 1             | 100-         | 0.00        | 0.00   | 0.00   | 0.00     | 0.00 | 0.00 | 1      |
| 2 2             |              | 0.00        | 0.00   | 0.00   | 0.00     | 0.00 | 0.00 | 2      |
|                 |              | •           |        |        |          |      |      |        |

3) 每一步评分完成,评委组长需要检查汇总结果并点击确认提交(点击确认提交后将不能再修改结 果,在汇总最终排名前需要将所有的汇总都提交)。

| 形式评审 形式评审汇总 资      |                                                                     |                                                                                                    |                                                                                                    |
|--------------------|---------------------------------------------------------------------|----------------------------------------------------------------------------------------------------|----------------------------------------------------------------------------------------------------|
| BILITH BILITHILE B | 医惊讶症 次接近电汇并 的大进步中 的大进步电汇并 不知道的历程                                    | <b>新月浴田 报价收工主</b>                                                                                                    |                                                                                                    |
|                    | 《估计单】 发估计单元总 《明应性计单】 明应性计单元总 古决技标单位》                                | 明700元9月 · 18201198112-38                                                                                                    | 宣有流程 トー步                                                                                                    |
|                    |                                                                     | *                                                                                                    |                                                                                                    |
| 打印 添加结论            |                                                                     |                                                                                                    | *** 📮 退回重评 ∧                                                                                                    |
|                    | 评委评审意见书                                                             | (形式评审)汇总表                                                                                                    |                                                                                                    |
| WHICH .            | 单位1                                                                 | 单位2                                                                                                    | 单位3                                                                                                    |
| 投标人名哈              | 评分完成                                                                | 评分完成                                                                                                    | 评分完成                                                                                                    |
| 投标文件               | 评分完成                                                                | 评分完成                                                                                                    | 评分完成                                                                                                    |
| 投标文件               | 评分完成                                                                | 评分完成                                                                                                    | 评分完成                                                                                                    |
| 投标扱行               | 评分元成<br>2010年                                                       | 评分元成<br>四八字母                                                                                                    | 评分元成                                                                                                    |
| 收口冲现的八             | 17777074                                                            | 计方元网络                                                                                                    | 1777070                                                                                                    |
|                    |                                                                     |                                                                                                    |                                                                                                    |
|                    | 打印<br>一<br>一<br>一<br>一<br>一<br>一<br>一<br>一<br>一<br>一<br>一<br>一<br>一 | 近日         滞委评审意见书           単位1         弾分完成           型标文件         弾分完成           型标文件         弾分完成           投标文件         弾分完成           投标文件         弾分完成           数局本         弾分完成           数局本         弾分完成 | 資理         添加結论         详受法律事意见书(形式评审)[[[[[24]]]]         使法           単位1         単位2         単位2 |

4) 在评审结果-编辑评标报告一项中,评委组长确认评标报告内容无误后,点击确认提交。(如果 之前的评分点没有全部汇总提交就点击编辑评标报告,会导致评标报告内容不完成,所有需要评 委组长核实评标报告内容无误,只有确认提交后后续才能进行评委签章)

| 文件(F) 骗钼(E) 宣看(V) 収藏光(A) 工具(I) 帮助(H)    |                                                                                        |                      |                                         |     |  |  |
|-----------------------------------------|----------------------------------------------------------------------------------------|----------------------|-----------------------------------------|-----|--|--|
|                                         | 平标报告                                                                                   |                      | 査者流程 下一会                                | ×   |  |  |
| · · · · · · · · · · · · · · · · · · ·   |                                                                                        |                      |                                         |     |  |  |
| 明从德文 计分形成 工作文档                          |                                                                                        |                      |                                         | - î |  |  |
| 田 5 7 7 7 7 7 7 7 7 7 1 月 邮件 申问         | 阆 视图 帮助 有道翻译 ♀ 操作                                                                      | 说明搜索                 |                                         |     |  |  |
| And And And And And And And And And And |                                                                                        | ■ 休題 标題 标題 标題 「      | ★ 段落间距 ★ ② 设为默认值 ★ ◎ 公果 ★ Ø ② 以为默认值     |     |  |  |
|                                         | 文档格式                                                                                   |                      | 页面背景                                    | ~   |  |  |
|                                         | 项目名称: <u>测试项目-0804-湖南常德住建全流程</u> (标段) <u>测试项目-0804-湖</u><br>南带德住建全流程间目-0804-湖南住建绘全迷住注2 |                      |                                         |     |  |  |
|                                         | 排 序↩ 中标候选人                                                                             | ↩ 投标报价(万元)↩          |                                         |     |  |  |
|                                         | 第一名↩ 江苏国泰测试用单位测试                                                                       | 式用投标人1↩ 1049.557988↩ |                                         |     |  |  |
|                                         | 第二名↩ 江苏国泰测试用单位测试                                                                       | 式投标单位5↩ 1099.564545↩ |                                         |     |  |  |
|                                         | 第三名↩ 测试用投标单位                                                                           | ŽD← 1099. 564545←    |                                         |     |  |  |
|                                         |                                                                                        | ·                    |                                         | -   |  |  |
| 成功打开文档.                                 |                                                                                        | 位                    | 立置 13.6№8行 259 第1页 / 共3 第1主文字播 不留痕非工作状态 | ~   |  |  |
|                                         |                                                                                        |                      |                                         |     |  |  |